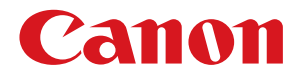

## 航空貨物ラベル作成 for LX-D5500

# インストールガイド

#### 取扱説明書について

本製品の取扱説明書は、次のような構成になっています。必要に応じてご活用ください。

#### インストールガイド(本書)

ソフトウェアのインストール方法についての説明が記載されています。

#### ラベル発行 for LX-D5500 ユーザーズガイド

「ラベル発行 for LX-D5500」についての説明が記載されています。 ラベルの印刷のしかたについて知りたいときにお読みください。

#### フォーム設計 (NE) for LX-D5500 ユーザーズガイド

「フォーム設計 (NE) for LX-D5500」についての説明が記載されています。 オリジナルデザインのラベル(フォーム)の作成のしかたについて知りたいときにお読みください。

 ●「ラベル発行 for LX-D5500 ユーザーズガイド」および「フォーム設計 (NE) for LX-D5500 ユーザーズガイド」 は付属の「航空貨物ラベル作成 for LX-D5500」CD-ROM に収められています。
 「ラベル発行 for LX-D5500 ユーザーズガイド」
 E:¥Manual¥ ラベル発行 \_for\_LX-D5500\_UG.pdf
 「フォーム設計 (NE) for LX-D5500 ユーザーズガイド」
 E:¥Manual¥ フォーム設計 \_for\_LX-D5500\_UG.pdf
 (" E: "の部分はお使いのコンピューターの CD-ROM ドライブ名を指定してください。)

● LX-D5500 プリンタードライバー、カラーラベルプリンター LX-D5500 についての詳細は、LX-D5500 のスター トガイドおよびユーザーズガイドをご覧ください。

#### 記載について

- 本書では、Windows 7 をご使用の場合に表示される画面で説明しています。
- 本書では、Windows XP、Windows 7 および Windows 8 に関する説明は省略しています。Windows XP、 Windows 7 および Windows 8 に関する操作については、それぞれの取扱説明書でご確認ください。
- 本書で使われている画面は実際と異なる場合があります。
- 本書では、次のようなマークを使用しています。

\_ メモ 操作の参考になることや補足説明が書かれています。お読みになることをお勧めします。

#### 商標について

- Canon、Canon ロゴは、キヤノン株式会社の商標です。
- Microsoft、Windows は、米国 Microsoft Corporationの米国およびその他の国における商標または登録商標です。
- その他、本書に記載されている会社名、商品名は各社の登録商標または商標です。

#### 略称について

- Microsoft Windows 8 日本語版を Windows 8 と表記しています。
- Microsoft Windows 7 日本語版を Windows 7 と表記しています。
- Microsoft Windows XP SP3 日本語版を Windows XP と表記しています。
- Microsoft Windows を Windows と表記しています。

#### お客様へのお願い

- 本書の一部または全部を無断で転載することは、禁止されています。
- 本書に記載されている内容は、将来予告なしに変更されることがあります。
- 本ソフトウェアを運用した結果につきましては、上記に関わらず責任を負いかねますので、あらかじめご了 承ください。

#### 目次

## 目次

| はじめに                                      | 5  |
|-------------------------------------------|----|
| 動作環境について                                  | 5  |
| 同梱品について                                   | 5  |
| 本ソフトウェアについて                               | 6  |
| ソフトウェアのインストール                             | 7  |
| ラベル発行 for LX-D5500 をインストールする              | 7  |
| LX-D5500(NE) ドライバーをインストールする               | 12 |
| フォーム設計 (NE) for LX-D5500 をインストールする        | 21 |
| LX-D5500 プリンタードライバーの色設定を確認する              | 23 |
| .Net Framework 3.5 を有効化する (Windows 8 のとき) | 24 |
| ソフトウェアのアンインストール                           | 27 |
| ラベル発行 for LX-D5500 をアンインストールする            | 27 |
| フォーム設計 (NE) for LX-D5500 をアンインストールする      | 29 |
| LX-D5500(NE) ドライバーをアンインストールする             | 30 |

## はじめに

このたびは、「航空貨物ラベル作成 for LX-D5500」をお買い上げいただきまして、ありがとうございます。 ご使用の前に本書をよくお読みいただき、正しいお取り扱いをお願いいたします。

### 動作環境について

本ソフトウェアは、次の環境でご利用になれます。

| OS * 1                                | Microsoft Windows XP SP3 日本語版 32 ビット<br>Microsoft Windows 7 日本語版 32 ビット / 64 ビット<br>Microsoft Windows 8 日本語版 32 ビット / 64 ビット |
|---------------------------------------|----------------------------------------------------------------------------------------------------|
| メモリー                                  | 上記 OS が動作するために必要なメモリー                                                                                                    |
| ディスプレイ                                | 解像度 800 × 600 ドット以上、16 ビットカラー以上表示可能なカラー<br>ディスプレイ                                                                            |
| インストール時のハードディスク<br>空き容量 <sup>※2</sup> | 1GB 以上                                                                                                    |
| 対応プリンター                               | キヤノン カラーラベルプリンター LX-D5500                                                                                                    |

\*1「フォーム設計 (NE) for LX-D5500」、「ラベル発行 for LX-D5500」 Windows 64 ビット環境では、32 ビット互換モードで動作します。

\*<sup>2</sup> 航空貨物ラベル作成 for LX-D5500(フォーム設計ソフトウェア、ラベル発行ソフトウェア、イメージデー タなど一式)およびプリンタードライバーのインストールに必要な容量です。

### 同梱品について

次のものが揃っていることを確認してください。

- ●「航空貨物ラベル作成 for LX-D5500」CD-ROM\*
- ソフトウェア使用許諾契約書

<sup>※</sup>「航空貨物ラベル作成 for LX-D5500」CD-ROM には以下が収録されています。

- ・フォーム設計ソフトウェア 「フォーム設計 (NE) for LX-D5500」
- ・ラベル発行ソフトウェア 「ラベル発行 for LX-D5500」
- ・LX-D5500(NE) ドライバー
- ・サンプルフォームデータ
- ・取扱説明書データ(インストールガイド、ラベル発行 for LX-D5500 ユーザーズガイド、フォーム設計 (NE) for LX-D5500 ユーザーズガイド)

## 本ソフトウェアについて

「航空貨物ラベル作成 for LX-D5500」は、航空貨物に貼付けるラベルを作成し、キヤノン カラーラベルプリンター LX-D5500 で印刷するためのソフトウェアです。航空貨物ラベル作成 for LX-D5500 の全体システムは以下のとおり です。

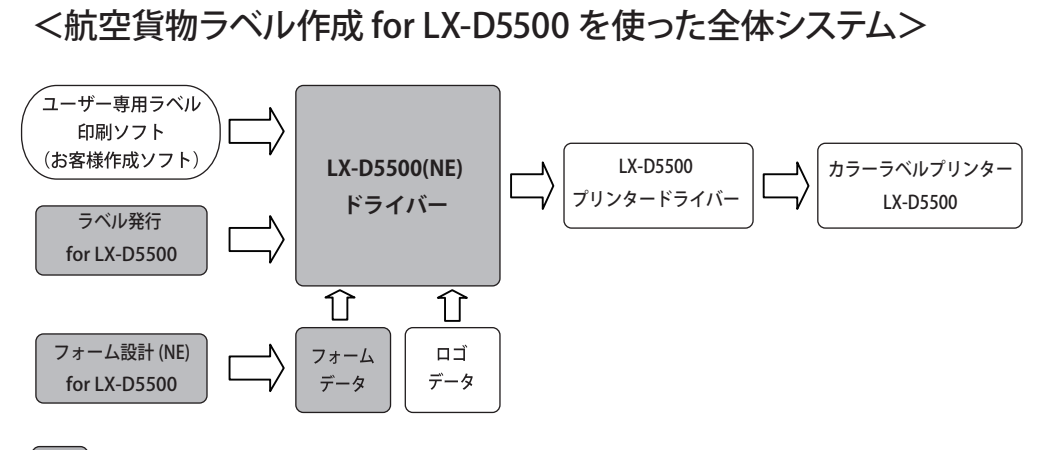

:「航空貨物ラベル作成 for LX-D5500 」CD-ROM に収録されているソフトウェアおよびデータ

フォームデータ\*1:航空貨物ラベルのレイアウトデザインデータです。「航空貨物ラベル作成 for<br/>LX-D5500」ではサンプルのフォームデータを用意していますので、印刷した<br/>いフォームデザインを使ってすぐに印刷することができます。また、「フォーム設計 (NE) for LX-D5500」を使うと、オリジナルのフォームデータを作ること<br/>ができます。

**ロゴデータ**<sup>\*1</sup>: 航空会社などの識別表示用のロゴイメージデータです。

- **フォーム設計 (NE) for LX-D5500:**インストールしたフォームデータを使って新しいオリジナルの航空貨物ラベルのフォームデータを作成するなど、印刷ラベルのデザインを行います。
- ラベル発行 for LX-D5500:
   「フォーム設計 (NE) for LX-D5500」で作成したフォームデータ上に、印刷する
   ロゴ情報や航空運送状番号、仕向地などを入力して航空貨物ラベルデータを作り、印刷を実行します。
- LX-D5500(NE) ドライバー: 「ラベル発行 for LX-D5500」で入力したラベルデータからフォームデータとロ ゴデータを組合わせてラベルイメージ(航空貨物ラベルデータ)を作成する航 空貨物ラベル専用のプリンタードライバーです。
- LX-D5500 プリンタードライバー: 上記 LX-D5500(NE) ドライバーが処理したラベルイメージをカラーラベルプリ ンター LX-D5500 で印刷できるように処理します。

LX-D5500 プリンター: LX-D5500 プリンタードライバーが処理したデータを受信し印刷します。

<sup>※1</sup> ラベル発行業務で必要なフォームデータおよびロゴデータは、ラベルプリンター導入時に別途提供されるCDに収められています。

本ソフトウェアをご利用になり、お客様にてラベル印刷システムを開発される場合は、ご購入いただきました販売店までお問い合わせください。お客様のご要望に合わせてサポートいたします。

## ソフトウェアのインストール

「航空貨物ラベル作成 for LX-D5500」CD-ROM を使って、次のソフトウェアをインストールします。

- ・ラベル発行 for LX-D5500
- ⇒「ラベル発行 for LX-D5500 をインストールする (P.7)」
- ・LX-D5500(NE) ドライバー
- ⇒「LX-D5500(NE) ドライバーをインストールする (P.12)」
- ・フォーム設計 (NE) for LX-D5500
- ⇒「フォーム設計 (NE) for LX-D5500 をインストールする (P.21)」

### メモ

- インストールする場合は、コンピューター管理者の権限を持ったユーザーでログインする必要があります。また、 コンピューター管理者の権限を持ったユーザーひとりだけがログインした状態で行ってください。
- ●「フォーム設計 (NE) for LX-D5500」は、インストール時のログオンユーザーのみが使用することができます。
- ウィルス検出プログラムや、システムに常駐するプログラムがある場合は、あらかじめ終了しておいてください。
- Windows 8 環境に本ソフトウェアをインストールする場合は、あらかじめ「.NET Framework 3.5」を有効化して おく必要があります。詳しくは、「.Net Framework 3.5 を有効化する (Windows 8 のとき) (P.24)」をご覧ください。 正しく設定されていないときはインストールできません。

### ラベル発行 for LX-D5500 をインストールする

- 「航空貨物ラベル作成 for LX-D5500」CD-ROM をコンピューターの CD-ROM ドライブにセット します。
- [Label Print] フォルダーの [setup.exe] をダブルクリックします。 7

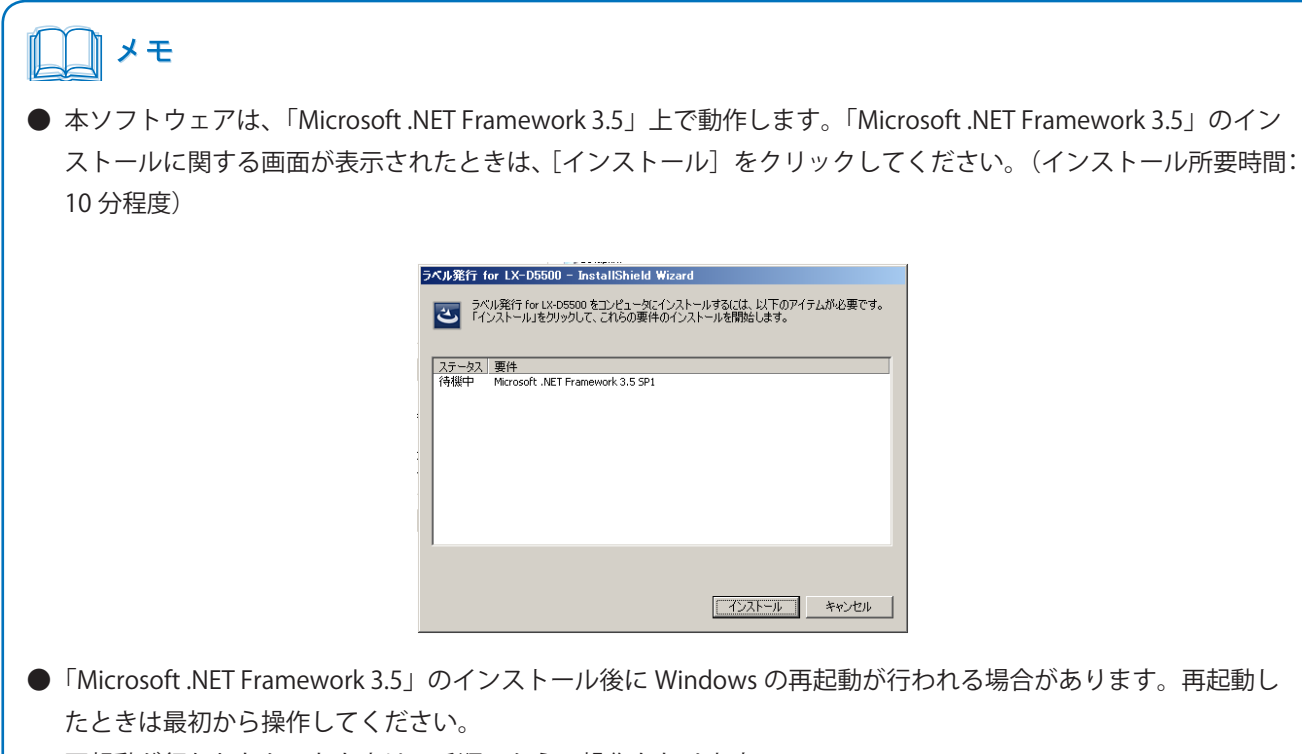

再起動が行われなかったときは、手順3からの操作となります。

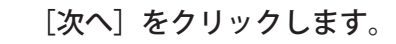

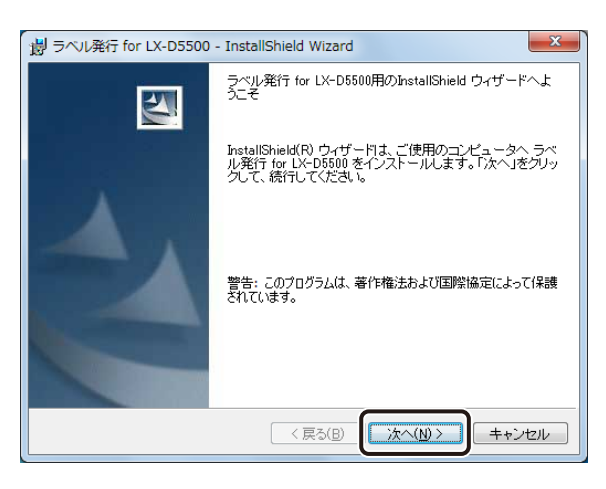

3

4 [このコンピューターを使用するすべてのユーザー]が選択されていることを確認して、[次へ] をクリックします。

| 週 ラベル発行 for LX-D5500 - InstallShield Wizard                                                          | ×     |
|----------------------------------------------------------------------------------------------------|-------|
| ユーザ債報<br>情報を入力してください。                                                                                |       |
| ユーザ名(U):                                                                                             |       |
| 所罵(2):                                                                                               |       |
| このアラリケーションを次のユーザにおしてインストールします:<br>・<br>・<br>・<br>・<br>・<br>このコンビュータを使用するすべてのユーザ( <u>A</u> )<br>のみ(M) |       |
| InstallShield                                                                                        | ++>セル |

#### \_\_\_\_ メモ

● [XXXX のみ] (" XXXX " はユーザー名) が選択されていたときは、[このコンピューターを使用するすべてのユー ザー] を選択してください。

### 5 インストール先のフォルダーを指定します。

「ラベル発行 for LX-D5500 のインストール先」に表示されているフォルダーヘインストールするときは、[次へ] をクリックします。

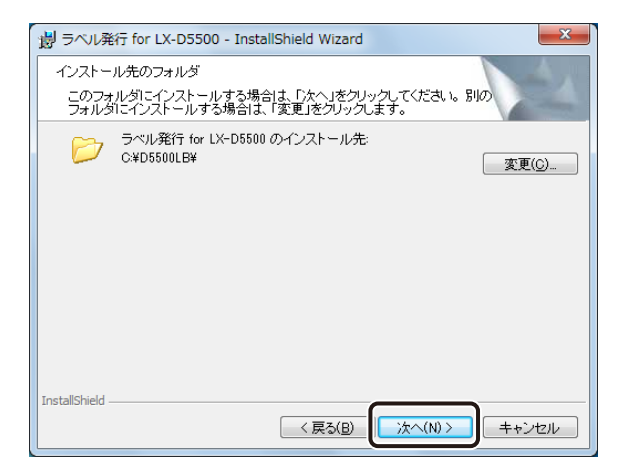

インストール先を変更するときは、「変更」をクリックして設定します。

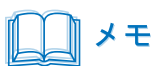

- ●「ラベル発行 for LX-D5500」をインストールすると、フォームデータが同時にインストールされます。
- ●「ラベル発行 for LX-D5500」のインストール先の初期設定は、以下の場所になっています。 C:¥D5500LB
  - \* " C: " の部分は「ラベル発行 for LX-D5500」をインストールしたドライブ名
- ●「ラベル発行 for LX-D5500」のインストール先を変更したときは、インストール先を控えておいてください。 インストール後に LX-D5500(NE) ドライバーの「印刷設定」を変更する必要があります。(⇒ P. 20 のメモ)

### **6** [インストール] をクリックします。

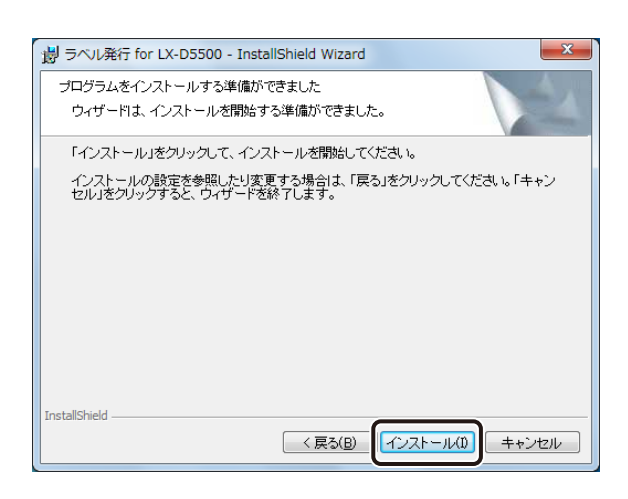

### メモ

●「ユーザーアカウント制御」ダイアログボックスが表示されたときは、[はい]をクリックします。

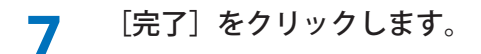

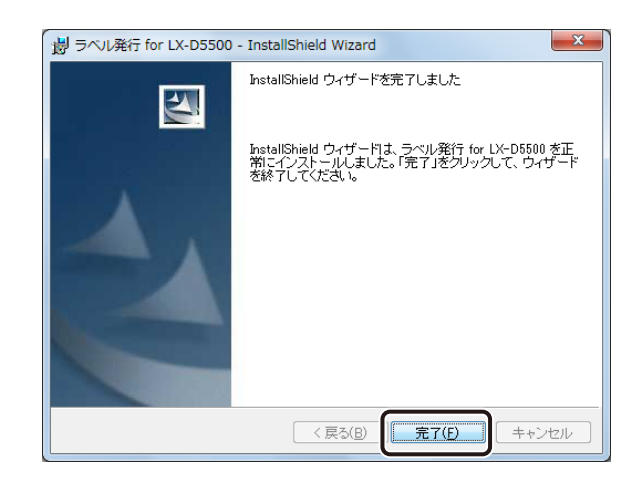

### メモ

● ファイルサーバー上のフォームフォルダー (FORM) およびロゴフォルダー (LOGO)を使用する場合は、 LX-D5500(NE) ドライバーの「印刷設定」を設定する必要があります。(⇒ P. 20 のメモ)

### LX-D5500(NE) ドライバーをインストールする

- 1 「航空貨物ラベル作成 for LX-D5500」CD-ROM をコンピューターの CD-ROM ドライブにセット します。
- 2 Windows の [スタート] をクリックし、[デバイスとプリンター] を選択します。

#### ・Windows8のとき

Windows 画面の左下隅で右クリックし、[コントロールパネル]の[ハードウェアとサウンド]から[デバ イスとプリンター]を選択します。

・Windows XP のとき

Windows の [スタート] をクリックし、 [設定] から [プリンタと FAX] を選択します。

### 3 [プリンターの追加]をクリックします。

または [ファイル] メニューの [プリンターの追加] をクリックします。

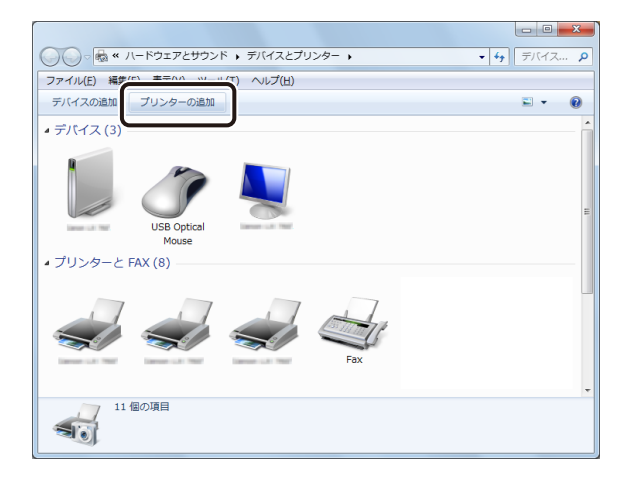

#### ・Windows8のとき

- ① [プリンターの追加]をクリックします。
- ② [探しているプリンターはこの一覧にはありません]をクリックします。

#### ・Windows XP のとき

- [プリンタの追加]をダブルクリックします。
   「プリンタ追加のウィザード」が起動します。
- ② [次へ]をクリックします。

4 [ローカルプリンターを追加します]をクリックします。

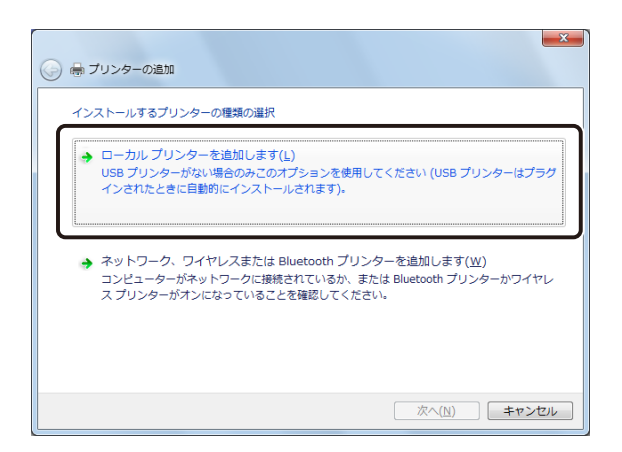

- ・Windows8のとき
- ① [ローカルプリンターまたはネットワークプリンターを手動設定で追加する]をクリックします。
- ② [次へ]をクリックします。
- ・Windows XP のとき
- ① [このコンピュータに接続されているローカルプリンタ]をクリックします。
- ② [プラグアンドプレイ対応プリンタを自動的に検出してインストールする] にチェックマークが入っているときはチェックマークを外します。
- ③ [次へ]をクリックします。

5

「新しいポートの作成」を選択し、ポートの種類「Local Port」を選択します。

| プリンター ボートの選択<br>プリンター ボートによってコンピューターがプリンターと情報を交換できるようになります。                   |  |
|-------------------------------------------------------------------------------|--|
| <ul> <li>● 既存のポートを使用(U):</li> <li>● 新しいポートの作成(C):</li> <li>ホートの権限:</li> </ul> |  |
|                                                                               |  |

[次へ]をクリックします。 6

| 🚱 🖶 プリンターの追加                         | ×                        |
|--------------------------------------|--------------------------|
| プリンター ポートの選択<br>プリンター ポートによってコンピュータ・ | ーがプリンターと情報を交換できるようになります。 |
| <ul> <li></li></ul>                  | LPT1: (ブリンター ポート) *      |
| ポートの種類:                              | Local Port V             |
|                                      |                          |
|                                      |                          |
|                                      | <u> 次へ(N)</u> キャンセル      |

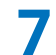

任意のポート名を入力し、[OK]をクリックします。

| ポート名                        | ×                  |
|-----------------------------|--------------------|
| ポート名を入力してください(E):<br>NEPort | OK           キャンセル |

・Windows XP かつ制限付きアカウントでログインして使用する場合

次のいずれかの方法でポートを入力します。

- a) 上記ダイアログボックスに「C:¥D5500LB¥NEPort」と入力する。
  - \* " C: " の部分は「ラベル発行 for LX-D5500」をインストールしたドライブ名を、" NEPort " の部分は任意 のポート名を入力してください。
- b) あらかじめ、お使いのコンピューター内に制限付きアカウントでフルアクセス可能なフォルダーを作成 しておき、上記ダイアログボックスに「XXXX¥NEPort」と入力する。

\* "XXXX"の部分は作成したフォルダーのパス名を、" NEPort " の部分は任意のポート名を入力してください。

8 [ディスク使用]をクリックします。

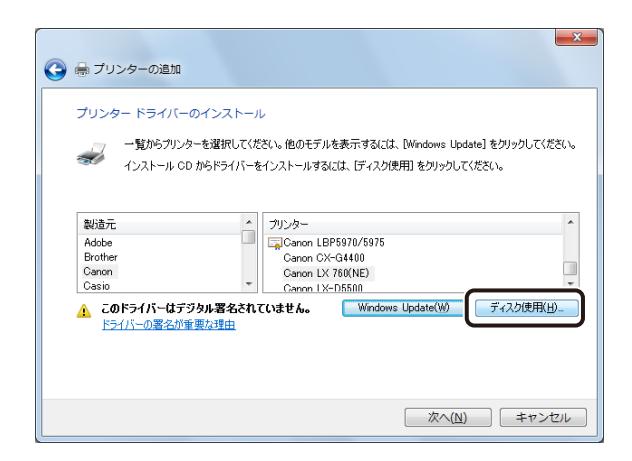

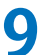

[参照] をクリックします。

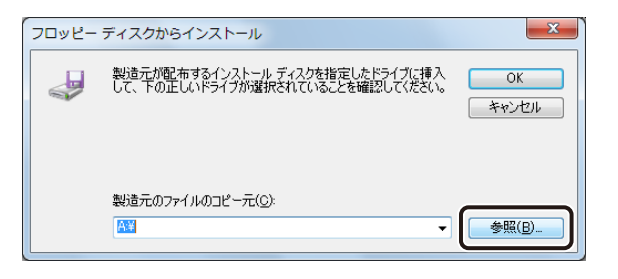

10 CD-ROM ドライブより以下のファイルを指定してから、[OK] をクリックします。

- ・Windows 8 (64 bit)/Windows 7 (64 bit) のとき E:¥LX-D5500(NE)¥x64¥LDN550VJ.INF
- ・Windows 8 (32 bit)/Windows 7 (32 bit)/Windows XP (32 bit) のとき E:¥LX-D5500(NE)¥32bit¥LDN550VJ.INF
- \*"E:"の部分はお使いのコンピューターの CD-ROM ドライブ名を指定してください。

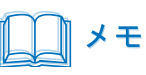

●「製造元のファイルのコピー元」に以下を入力してファイルを指定することもできます。

- ・Windows 8 (64 bit)/Windows 7 (64 bit) のとき E:¥LX-D5500(NE)¥x64
- ・Windows 8(32 bit)/Windows 7(32 bit)/Windows XP (32 bit) のとき E:¥LX-D5500(NE)¥32bit
- \* " E: " の部分はお使いのコンピューターの CD-ROM ドライブ名を指定してください。

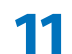

[OK] をクリックします。

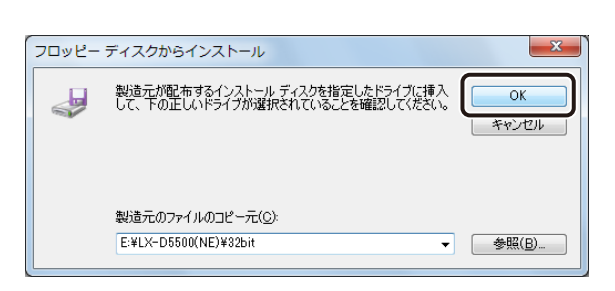

### 12

[Canon LX-D5500(NE)]をクリックし、[次へ]をクリックします。

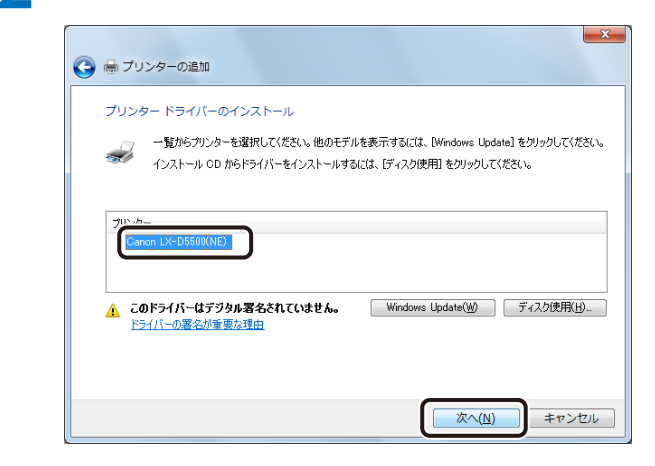

### メモ

● 次の画面が表示されたときは、「現在のドライバーを置き換える」を選択し、[次へ]をクリックします。

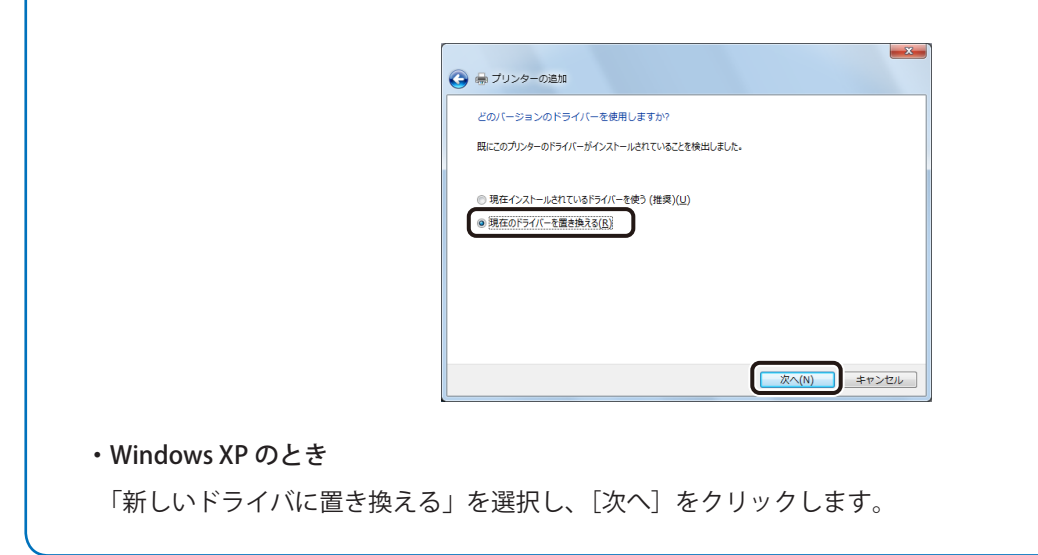

13

[Canon LX-D5500(NE)]となっていることを確認して、[次へ]をクリックします。

| G          ・         ・         ・ | 追加                      |              |          |                   | ×      |
|----------------------------------|-------------------------|--------------|----------|-------------------|--------|
| ブリンター名をブ<br>ブリンター名( <u>P</u> ):  | 、力してください<br>Canon LX-DS | 500(NE)      |          |                   |        |
| このプリンターに Ca                      | non LX-D5500(NE)        | ドライバーがインストーノ | しされます。   |                   |        |
|                                  |                         |              |          |                   |        |
|                                  |                         |              | <b>次</b> | <u>^(N)</u> (] ≠† | ·ンセル ) |

### メモ

- ●「ユーザーアカウント制御」ダイアログボックスが表示されたときは、[はい]をクリックします。
- [Windows セキュリティ] が表示されたときは、「" CANON FINETECH INC." からのソフトウェアを常に信頼する」 にチェックマークを入れたあと、[インストール]をクリックします。

| 💀 Windows セキュリティ                                                         |                                         |
|--------------------------------------------------------------------------|-----------------------------------------|
| このデバイス ソフトウェアをインストールしますか?<br>名前: Canon プリンター<br>発行元: CANON FINETECH INC. |                                         |
|                                                                          | インストール(1) インストールしない(N)                  |
| ④ 信頼する発行元からのドライバー ソフトウェアのみをイン<br>トウェアを判断する方法                             | ンストールしてください。 <u>安全にインストールできるデバイス ソフ</u> |

#### ・Windows XP のとき

- ① 「このプリンタを通常使うプリンタとして使いますか?」の[いいえ]を選択し、[次へ]をクリックします。
- ② テストページを印刷しますか?]の[いいえ]を選択し、[次へ]をクリックします。

Δ

「このプリンターを共有しない」を選択し、「次へ」をクリックします。

| 🍚 🖶 プリンターの道                | <b>x</b>                                                                     |
|----------------------------|------------------------------------------------------------------------------|
| プリンター共有                    |                                                                              |
| このプリンターを共有す<br>前を入力してください。 | るには、共有名を作成する必要があります。推奨されている名前を使用するか、または新しく名<br>共有名はおかのネットワーク ユーザーによって参照されます。 |
| ◎ このプリンターを共                |                                                                              |
| ◎ このノリンターを共・               | 月し (、ネットソークのほかのコンピューターから検索および使用できるようにする( <u>S</u> )                          |
| 共有名(日):                    |                                                                              |
| 場所( <u>L</u> ):            |                                                                              |
| ⊐×>⊦( <u>c</u> ):          |                                                                              |
|                            |                                                                              |
|                            |                                                                              |
|                            | 次へ(N) キャンセル                                                                  |

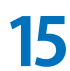

## **15** [完了] をクリックします。

「通常使うプリンターに設定する」にチェックマークがあるときは、[完了]をクリックする前にチェックマー クを外してください。

| Canon LX-D5500(NE) が正しく追加されました                                                               |             |
|----------------------------------------------------------------------------------------------|-------------|
| □ 通常使うカンターに設定する(D)                                                                           | チェックマーク OFF |
|                                                                                              |             |
| プリンターが正しく動作していることを確認したり、プリンターのトラブルシューティング情報を表示したりするには、テスト ペ<br>ージを印刷してください。<br>テスト ページの印刷(P) |             |
| 売了(E) キャンセル                                                                                  |             |

・Windows XP のとき

[完了] をクリックします。

[完了]をクリックすると、次の画面が表示されます。[続行]をクリックします。

| ለተቶዕェ | アのインストール                                                                                                    |
|-------|----------------------------------------------------------------------------------------------------|
| ♪     | このハードウェア:<br>プリンタ                                                                                                    |
|       | を使用するためにインストールしようとしているソフトウェアは、Windows XP との<br>互換性を検証する Windows ロゴ テストに合格していません。<br>てのテストが重要である理由)<br>インストールを装行した場合、システムの動作が損なわれたり、システム<br>が不安定になるなど、悪大な障害を引き起こす実因となる可能性があり<br>ます。今ずくインストールを中断し、Windows ロゴ テストに合格したソフ<br>トウェアが入手可能かどうか、ハードウェア ペンダーに確認されることを、<br>Microsoft は強くお勧めします。 |
|       | ( 続行(Q) インストールの停止(G)                                                                                                    |

16 LX-D5500(NE) ドライバーの「印刷設定」にて出力プリンターを設定します。

① Windows の [スタート] をクリックし、[デバイスとプリンター] を選択します。

- ・Windows 8 のとき Windows 画面の左下隅で右クリックし、[コントロールパネル]の[ハードウェアとサウンド]から[デ バイスとプリンター]を選択します。
- ・Windows XP のとき Windows の [スタート] をクリックし、[設定] から [プリンタと FAX] を選択します。
- ② 「Canon LX-D5500(NE)」のアイコンを右クリックし、[印刷設定]を選択します。
- ③ [出力プリンター] にて印刷に使用する LX-D5500 プリンターを選択します。

| フォルダー設定         |   |       |  | _ |
|-----------------|---|-------|--|---|
| フォームフォルダー設定(E): |   |       |  |   |
| C¥D5500LB¥FORM  | 4 | •照(R) |  |   |
| ロゴフォルダー設定(1):   |   |       |  |   |
| C:¥D5500LB¥LOGO | 4 | ∌照(E) |  |   |
| 出力プリンター(12)     |   | _     |  |   |
| Canon LX-D5500  |   |       |  |   |
|                 |   |       |  |   |
|                 |   |       |  |   |
|                 |   |       |  |   |
|                 |   |       |  |   |
|                 |   |       |  |   |

④ [OK] をクリックします。

### **ノ**レント

● カラーラベルプリンター LX-D5500 のプリンタードライバーをインストールしたあとに、LX-D5500(NE) ドライ バーの「印刷設定」で「出力プリンター」を設定してください。出力プリンターを設定しないと、「ラベル発行 for LX-D5500」から印刷ができません。

出力プリンターは、LX-D5500 プリンターのみが選択できます。その他のプリンターを設定することはできません。

- ご使用の環境に複数の LX-D5500 プリンターがあるときは、LX-D5500(NE) ドライバーを複数インストールし、 印刷設定の「出力プリンター」をそれぞれ異なるプリンターで登録してください。このように設定すると「ラベ ル発行 for LX-D5500」において、出力プリンターを指定した印刷が可能になります。
- フォームフォルダー (FORM) およびロゴフォルダー (LOGO) の初期設定は次のようになっています。 フォームフォルダー設定: C:¥D5500LB¥FORM ロゴフォルダー設定: C:¥D5500LB¥LOGO \* " C: " の部分は「ラベル発行 for LX-D5500」をインストールしたドライブ名
- ●「ラベル発行 for LX-D5500 のインストール先」を初期設定 (上記) から変更したとき (⇒ P.9 の手順 5)、またはファ イルサーバー上のフォルダーを指定するときは、LX-D5500(NE) ドライバーの「印刷設定」 (⇒ P. 19 の手順 16) に てフォームフォルダー設定およびロゴフォルダー設定を変更してください。(パスの文字数制限: 249 文字)
- インストール先のフォームフォルダー (FORM) とロゴフォルダー (LOGO) は、削除および名前の変更をしない でください。
   これらのフォルダーの削除または名前の変更をした場合、「ラベル発行 for LX-D5500」は正常に起動しません。
   ファイルサーバー上のフォルダーなど、インストール先のフォルダー以外をフォームフォルダーおよびロゴフォ ルダーと指定している場合でも同様です。

### フォーム設計 (NE) for LX-D5500 をインストールする

- 1 「航空貨物ラベル作成 for LX-D5500」CD-ROM をコンピューターの CD-ROM ドライブにセット します。
- **2** [Form Design] フォルダーの [setup.exe] をダブルクリックします。
- 3 [次へ] をクリックします。

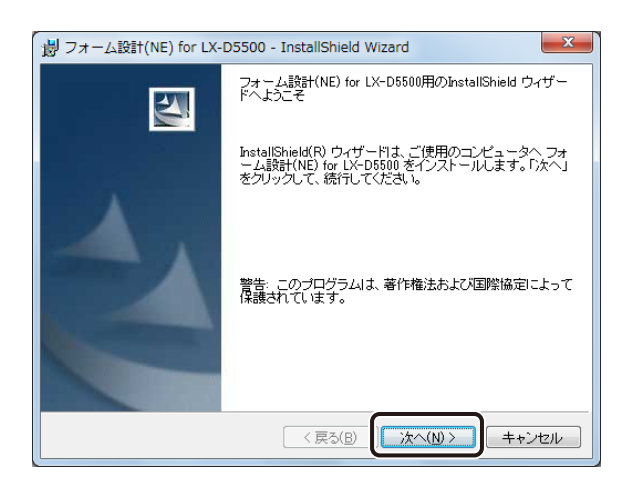

**4** インストール先のフォルダーを指定します。

「フォーム設計 (NE) for LX-D5500 のインストール先」に表示されているフォルダーヘインストールするときは、 [次へ] をクリックします。

インストール先を変更するときは、「変更」をクリックして設定します。

| 闘 フォーム                | a設計(NE) for LX-D5500 - InstallShield Wizard                                          |  |
|-----------------------|--------------------------------------------------------------------------------------|--|
| インストー<br>このフォ<br>フォルタ | ール先のフォルダ<br>れレダニインストールする場合は、「次へ」をクリックしてください。 別の<br>約ニインストールする場合は、「変更」をグリックします。       |  |
| Þ                     | フォーム設計(NE) for LX-D5500 のインストール先:<br>C*Program Filesギフォーム設計(NE) for LX-D5500¥ 変更(©)_ |  |
|                       |                                                                                      |  |
|                       |                                                                                      |  |
|                       |                                                                                      |  |
| InstallShield -       |                                                                                      |  |
|                       | < 戻る(B) (次へ(N)) キャンセル                                                                |  |

[インストール]をクリックします。 5

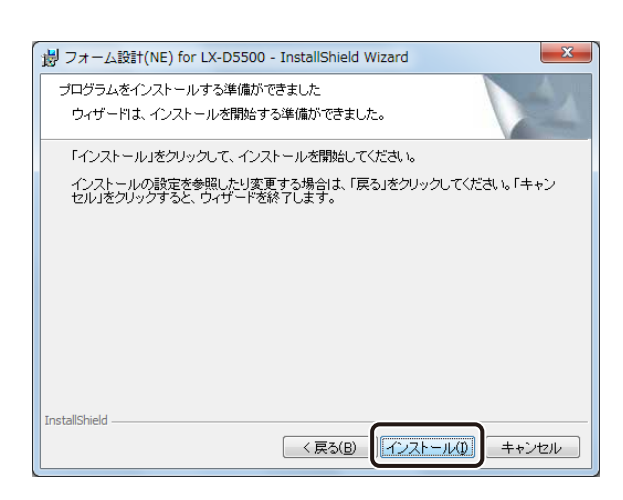

### ノン メモ

●「ユーザーアカウント制御」ダイアログボックスが表示されたときは、〔はい〕をクリックします。

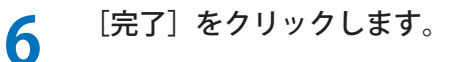

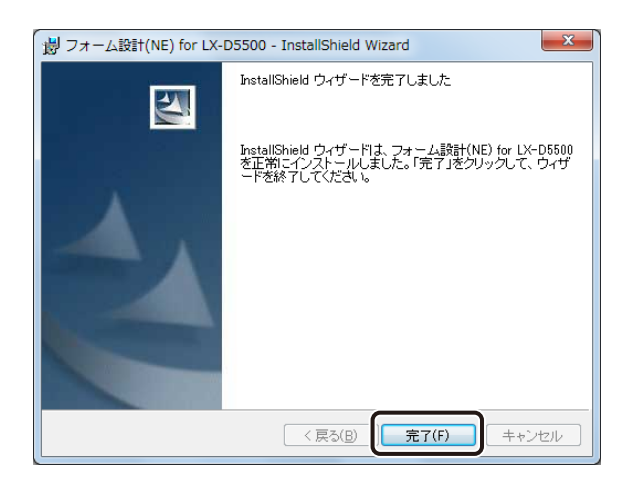

### **ノ**ノン メモ

- ●「ラベル発行 for LX-D5500」の使いかたについては、「航空貨物ラベル作成 for LX-D5500」CD-ROM に収録の「ラ ベル発行 for LX-D5500 ユーザーズガイド」に記載されています。 収録先: E:¥Manual¥ ラベル発行 \_for\_LX-D5500\_UG.pdf ("E:"の部分はお使いのコンピューターの CD-ROM ドライブ名を指定してください。)
- ●「フォーム設計 (NE) for LX-D5500」の使いかたについては、「航空貨物ラベル作成 for LX-D5500」CD-ROM に収録の「フォーム設計 (NE) for LX-D5500 ユーザーズガイド」に記載されています。
   収録先: E:¥Manual¥ フォーム設計 \_for\_LX-D5500\_UG.pdf
   ("E:"の部分はお使いのコンピューターの CD-ROM ドライブ名を指定してください。)

### LX-D5500 プリンタードライバーの色設定を確認する

航空貨物ラベルを印刷するときは、LX-D5500 プリンタードライバーの印刷設定 [色設定] シートが次のように設定 されている必要があります。

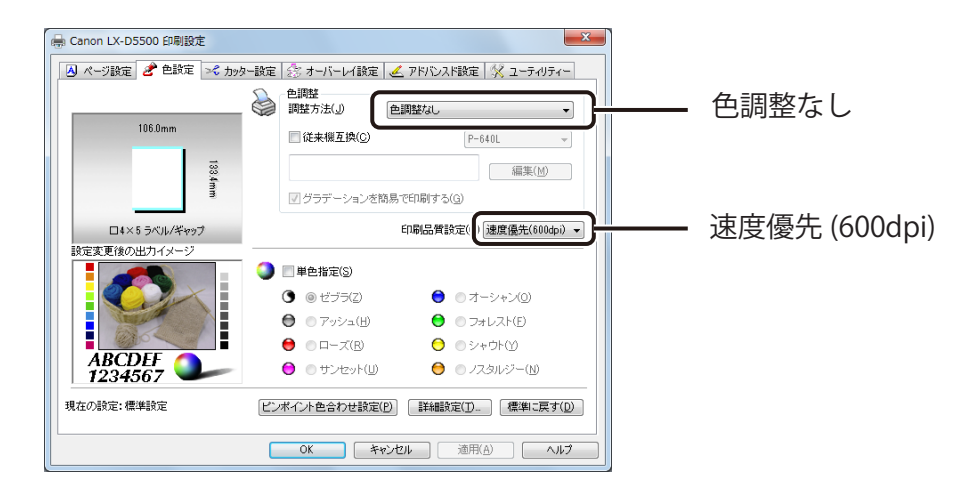

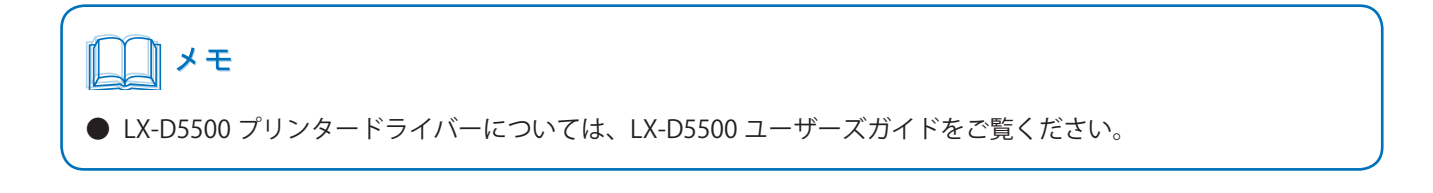

### .Net Framework 3.5 を有効化する (Windows 8 のとき)

Windows 8 環境で本ソフトウェアを使用する場合は、あらかじめ「.NET Framework 3.5」を有効化しておく必要があります。本ソフトウェアをインストールする前に、下記の手順で「.NET Framework 3.5」を有効化してください。

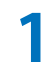

Windows のスタート画面を右クリックし、[すべてのアプリ]をクリックします。

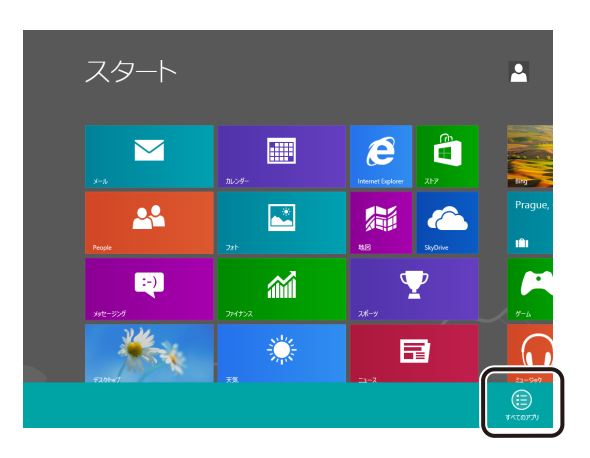

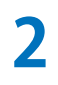

[コントロールパネル]をクリックします。

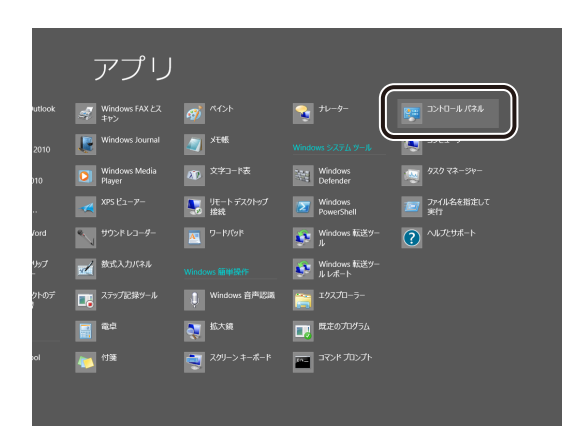

「コントロールパネル」が表示されます。

3 [プログラム]をクリックします。

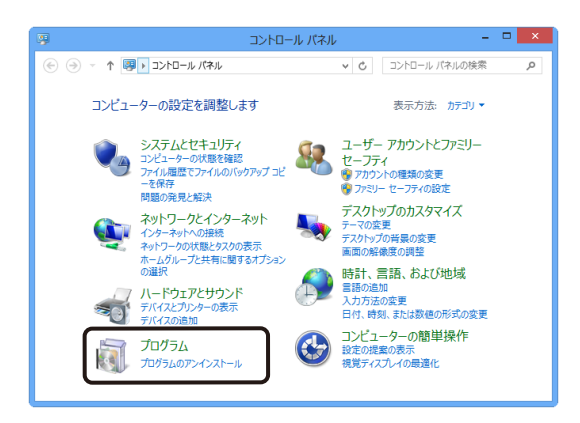

4

[Windows の機能の有効化または無効化]をクリックします。

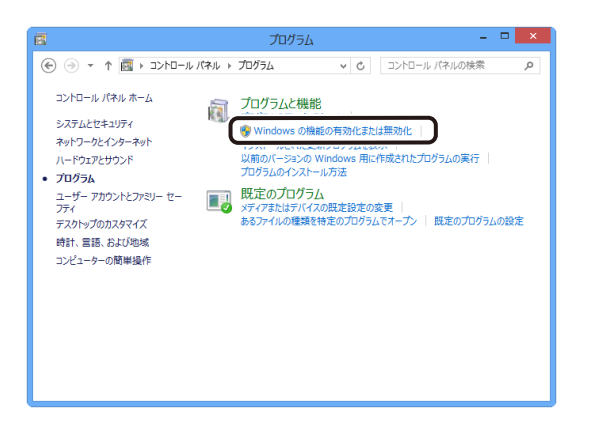

「Windows の機能」ダイアログボックスが表示されます。

5 「.NET Framework 3.5(.NET 2.0 および 3.0 を含む)」にチェックを入れて、[OK] をクリックし ます。

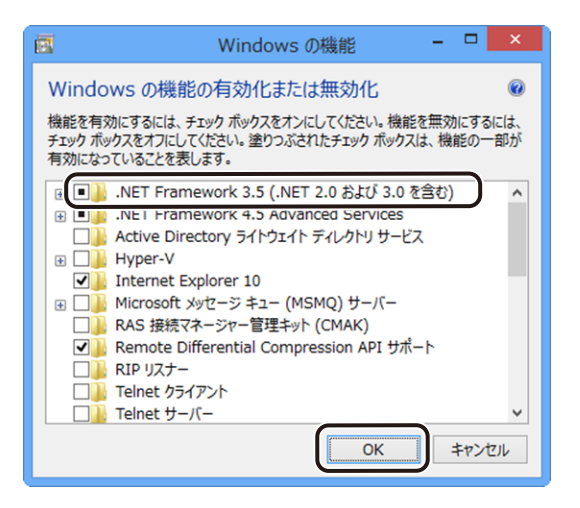

[OK] をクリックしたあと、「Windows の機能」ダイアログボックスが閉じられたときは設定完了です。 続いて画面が表示された場合は、手順6に進みます。

**6** [Windows Update からファイルをダウンロードする] をクリックします。

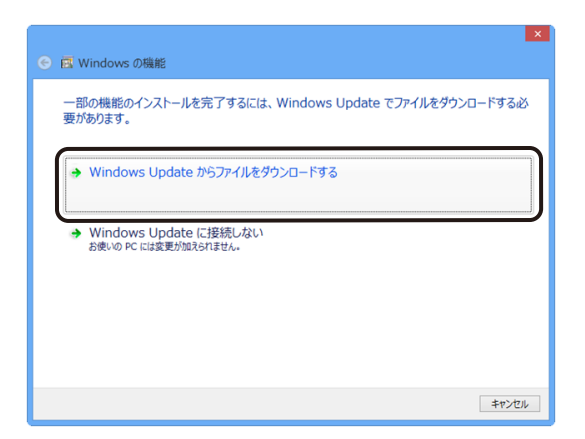

7

画面の指示に従って「.NET Framework 3.5」のインストールを完了させます。

## ソフトウェアのアンインストール

ソフトウェアをアンインストールする手順を説明します。

- ・ラベル発行 for LX-D5500
- ⇒「ラベル発行 for LX-D5500 をアンインストールする (P.27)」
- ・LX-D5500(NE) ドライバー
- ⇒「LX-D5500(NE) ドライバーをアンインストールする(P.30)」
- ・フォーム設計 (NE) for LX-D5500
- ⇒「フォーム設計 (NE) for LX-D5500 をアンインストールする(P.29)」

### ラベル発行 for LX-D5500 をアンインストールする

「ラベル発行 for LX-D5500」の設定ファイル(「LabelP.mdb」、「lblSAVE.mdb」)、作成したオリ ジナルのフォームデータ(FORM)およびロゴデータ(LOGO)をコピーして、別の場所にバッ クアップファイルを作成します。

(例)

「ラベル発行 for LX-D5500」のインストール先を「C:¥D5500LB」にした場合の保存場所(インストール先を変 更していない場合) C:¥D5500LB¥LabelP.mdb C:¥D5500LB¥lblSAVE.mdb C:¥D5500LB¥FORM C:¥D5500LB¥LOGO

## <u>ب</u> ۲

- ●「ラベル発行 for LX-D5500」をアンインストールする前に必ずバックアップファイルを作成してください。再度 インストールしたときに使用時の設定情報などが消えてしまいます。
- バックアップファイルは、再インストールしたあとにインストール先の D5500LB フォルダー内に上書き保存し てください。

#### ソフトウェアのアンインストール

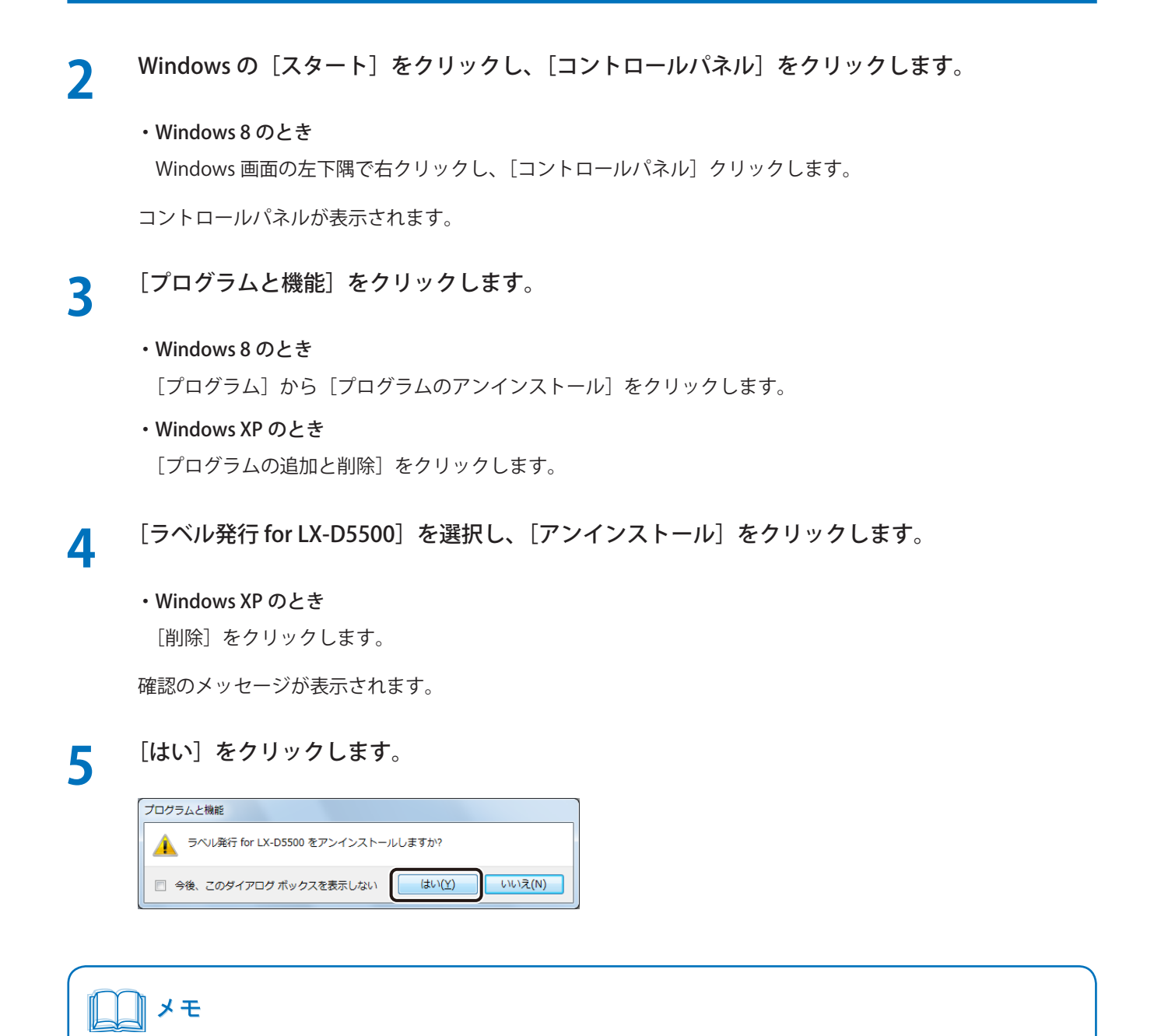

●「ユーザーアカウント制御」ダイアログボックスが表示されたときは、[はい]をクリックします。

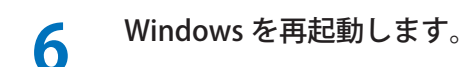

### フォーム設計 (NE) for LX-D5500 をアンインストールする

Windows の[スタート]をクリックし、[コントロールパネル]をクリックします。

・Windows 8 のとき Windows 画面の左下隅で右クリックし、[コントロールパネル] クリックします。

コントロールパネルが表示されます。

**2** [プログラムと機能] をクリックします。

#### ・Windows8のとき

[プログラム] から [プログラムのアンインストール] をクリックします。

#### ・Windows XP のとき

[プログラムの追加と削除])をクリックします。

3 [フォーム設計 (NE) for LX-D5500]を選択し、[アンインストール]をクリックします。

#### ・Windows XP のとき

[削除] をクリックします。

確認のメッセージが表示されます。

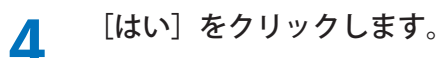

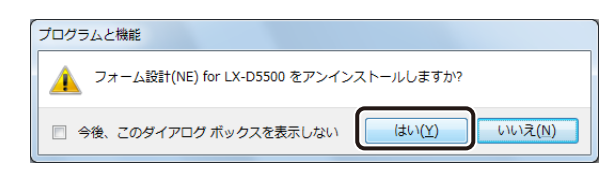

↓モ
 ●「ユーザーアカウント制御」ダイアログボックスが表示されたときは、[はい]をクリックします。

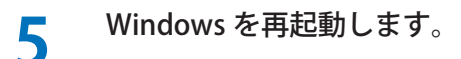

### LX-D5500(NE) ドライバーをアンインストールする

Windows の [スタート] をクリックし、[デバイスとプリンター] を選択します。

#### ・Windows8のとき

Windows 画面の左下隅で右クリックし、[コントロールパネル]の[ハードウェアとサウンド]から[デバ イスとプリンター]を選択します。

・Windows XP のとき

Windows の [スタート]をクリックし、[設定]から [プリンタと FAX]を選択します。

2

「Canon LX-D5500(NE)」のアイコンを選択し、[デバイスの削除]をクリックします。

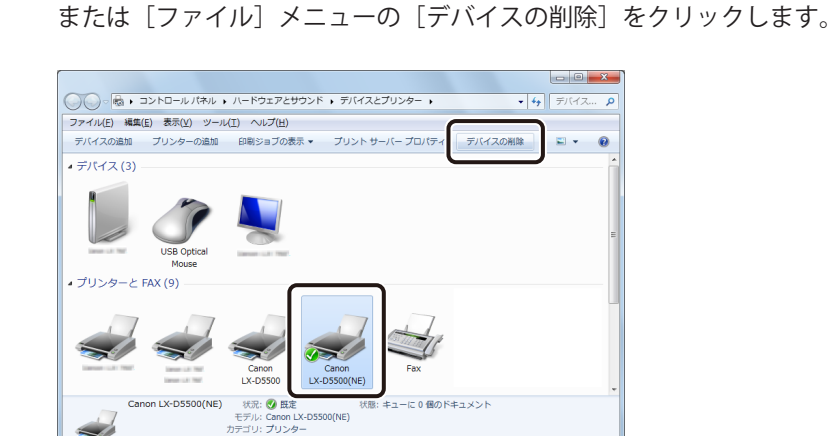

・Windows XP のとき

「Canon LX-D5500(NE)」のアイコンを選択し、[ファイル] メニューの [削除] をクリックします。

確認のメッセージが表示されます。

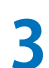

#### [はい]をクリックします。

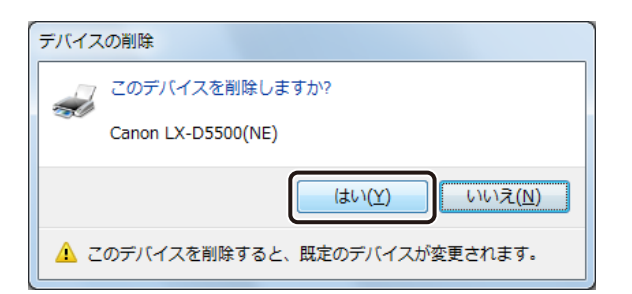

4

任意のプリンターのアイコンを選択して「プリントサーバープロパティ」をクリックします。

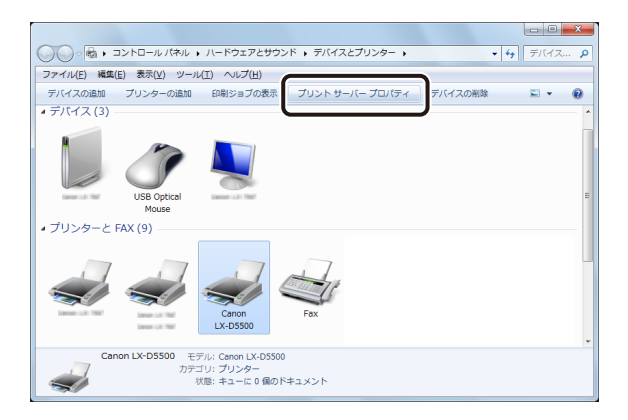

#### ・Windows XP のとき

メモ

[ファイル] メニューの [サーバーのプロパティ] をクリックします。

「プリントサーバーのプロパティ」ダイアログボックスが表示されます。

5 [ドライバー] タブをクリックして表示します。 このとき、[ドライバー設定の変更] が表示されているときはクリックします。

| a プリント サーバーのプロパティ           |                           |                                                                                                    |  |  |  |  |  |  |
|-----------------------------|---------------------------|----------------------------------------------------------------------------------------------------|--|--|--|--|--|--|
| 用紙 ポート ドライバー セ              | 用紙 ポート ドライバー セ Fュリティ 詳細設定 |                                                                                                    |  |  |  |  |  |  |
| Lanae LAT THE               |                           |                                                                                                    |  |  |  |  |  |  |
| インストールされたプリンター ドラ           | インストールされたプリンター ドライバー(P):  |                                                                                                    |  |  |  |  |  |  |
| 名前                          | プロセッサ                     | 種類                                                                                                    |  |  |  |  |  |  |
| Concernant Contract Pressor | lanar (J. 1997            | CARTERNAL CONTRACT                                                                                                    |  |  |  |  |  |  |
| Linescon Line West          | lanar (J. 167             | CONTRACTOR OF THE OWNER.                                                                                                    |  |  |  |  |  |  |
| Disease in the result       | lanar (J. 197             | CONTRACTOR OF A DESCRIPTION OF A DESCRIPTION OF A DESCRIP |  |  |  |  |  |  |
| Concernant Concernant       | the latest of the         | CARTERNAL CONTRACT                                                                                                    |  |  |  |  |  |  |
| Canon LX-D5500              | x86                       | Type 3 - ユーザー モード                                                                                                    |  |  |  |  |  |  |
| Canon LX-D5500(NE)          | x86                       | Type 3 - ユーザー モード                                                                                                    |  |  |  |  |  |  |
|                             |                           |                                                                                                    |  |  |  |  |  |  |
|                             |                           |                                                                                                    |  |  |  |  |  |  |
|                             |                           |                                                                                                    |  |  |  |  |  |  |
|                             |                           |                                                                                                    |  |  |  |  |  |  |
|                             |                           |                                                                                                    |  |  |  |  |  |  |
|                             |                           |                                                                                                    |  |  |  |  |  |  |
|                             |                           |                                                                                                    |  |  |  |  |  |  |
| 追加( <u>D</u> )              | 削除( <u>R</u> )            | . フロパティ( <u>E</u> )                                                                                                    |  |  |  |  |  |  |
| ⑧ ドライバー設定の変更( <u>G</u> )    |                           |                                                                                                    |  |  |  |  |  |  |
|                             | OK キャンセル 適用(A)            |                                                                                                    |  |  |  |  |  |  |

●「ユーザーアカウント制御」ダイアログボックスが表示されたときは、「はい」をクリックします。

6

[Canon LX-D5500(NE)]を選択したあと、[削除]をクリックします。

| 🖶 プリント サーバーのフ                           | ロバティ                                                                                                    | ×                                                                                                    |
|-----------------------------------------|----------------------------------------------------------------------------------------------------|----------------------------------------------------------------------------------------------------|
| 用紙 ポート ドライバー                            | セキュリティ 詳細設                                                                                                    | 定                                                                                                    |
| and the second second                   |                                                                                                    |                                                                                                    |
| インストールされたプリンタ                           | - ドライバー( <u>P</u> ):                                                                                                    |                                                                                                    |
| 名前                                      | プロセッサ                                                                                                    | 種類                                                                                                    |
| Discourse and The                       | and the second second                                                                                                    | CONTRACTOR OF THE OWNER.                                                                                                    |
| CONTRACTOR OF THE                       | International International In | CONTRACTOR OF A DESCRIPTION OF A DESCRIPTION OF A DESCRIP |
| CONTRACTOR OF STREET                    | International International In | Contraction of the Property of the Property of |
| Commission of the local division of the | THE R. LEWIS CO., NO.                                                                                                    | CONTRACTOR OF TAXABLE                                                                                                    |
|                                         |                                                                                                    |                                                                                                    |
| Canon LX-D5500(N                        | E) x86                                                                                                    | Type 3 - ユーザー モード                                                                                                    |
|                                         |                                                                                                    |                                                                                                    |
|                                         |                                                                                                    |                                                                                                    |
|                                         |                                                                                                    |                                                                                                    |
|                                         |                                                                                                    |                                                                                                    |
|                                         |                                                                                                    |                                                                                                    |
| 追加( <u>D</u> )                          | 削除( <u>R</u> )                                                                                                    | プロパティ( <u>E</u> )                                                                                                    |
|                                         | $\square$                                                                                                    |                                                                                                    |
|                                         |                                                                                                    |                                                                                                    |
|                                         | ОК                                                                                                    | まゃンヤル 適用(A)                                                                                                    |
|                                         |                                                                                                    |                                                                                                    |

「ドライバーとパッケージの削除」ダイアログボックスが表示されます。

7

「ドライバーとパッケージを削除する」を選択して[OK]をクリックします。

| ドライバーとパッケージの削除                                                      |  |  |  |
|---------------------------------------------------------------------|--|--|--|
| システムからドライバーのみを削除しますか、それともドライバ<br>ーとパッケージを削除しますか?                    |  |  |  |
| <ul> <li>○ ドライバーのみ削除する(R)</li> <li>● ドライバーとバッケージを削除する(M)</li> </ul> |  |  |  |
| ОК ++>>tzл                                                          |  |  |  |

確認のメッセージが表示されます。

・Windows XP のとき

手順8に進みます。

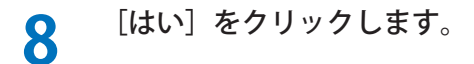

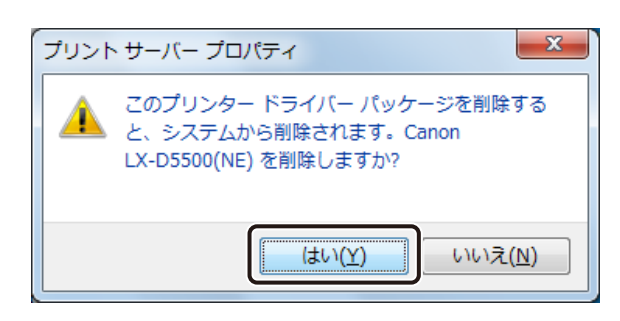

ドライバーパッケージの削除が開始されます。

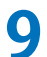

[削除]をクリックします。

| ドライバー パッケージの削除                                              |       |  |  |  |
|-------------------------------------------------------------|-------|--|--|--|
| ドライバー パッケージ情報版は収集されました。                                     |       |  |  |  |
| ン次のパッケージが閉眼除されます:<br>ldn550vj.inf(x86)<br>ン次のドライバーが閉眼除されます: |       |  |  |  |
| Canon LX-D5500(NE) (x86)                                    |       |  |  |  |
| <b>肖</b> 邶除( <u>D</u> )                                     | キャンセル |  |  |  |

・Windows XP のとき

手順 10 に進みます。

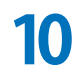

#### [OK] をクリックします。

| ドライバー パッケージの削除                                                                                                    |   |
|----------------------------------------------------------------------------------------------------|---|
| ドライバー パッケージは削除されました。                                                                                                    |   |
|                                                                                                    |   |
| ドライバー Canon LX-D5500(NE) (道明徐されました。<br>パッケージ Idn550vjinf (道明徐されました。                                                                                                    | * |
|                                                                                                    |   |
|                                                                                                    |   |
|                                                                                                    |   |
|                                                                                                    | - |
| 尚 即余(D)     ○     K     ○     K     ○     K     ○     K     ○     ○     K     ○     ○     ○     ○     ○     ○     ○     ○     ○     ○     ○     ○     ○     ○     ○     ○     □     □     □     □     □     □     □     □     □     □     □     □     □     □     □     □     □     □     □     □     □     □     □     □     □     □     □     □     □     □     □     □     □     □     □     □     □     □     □     □     □     □     □     □     □     □     □     □     □     □     □     □     □     □     □     □     □     □     □     □     □     □     □     □     □     □     □     □     □     □     □     □     □     □     □     □     □     □     □     □     □     □     □     □     □     □     □     □     □     □     □     □     □     □     □     □     □     □     □     □     □     □     □     □     □     □     □     □     □     □     □     □     □     □     □     □     □     □     □     □     □     □     □     □     □     □     □     □     □     □     □     □     □     □     □     □     □     □     □     □     □     □     □     □     □     □     □     □     □     □     □     □     □     □     □     □     □     □     □     □     □     □     □     □     □     □     □     □     □     □     □     □     □     □     □     □     □     □     □     □     □     □     □     □     □     □     □     □     □     □     □     □     □     □     □     □     □     □     □     □     □     □     □     □     □     □     □     □     □     □     □     □     □     □     □     □     □     □     □     □     □     □     □     □     □     □     □     □     □     □     □     □     □     □     □     □     □     □     □     □     □     □     □     □     □     □     □     □     □     □     □     □     □     □     □     □     □     □     □     □     □     □     □     □     □     □     □     □     □     □     □     □     □     □     □     □     □     □     □     □     □     □     □     □     □     □     □     □     □     □     □     □     □     □     □     □     □     □     □     □     □     □     □     □     □     □     □     □     □     □     □ |   |

#### ソフトウェアのアンインストール

11 [閉じる] をクリックします。

**12** Windows を再起動します。